## Урок № 59 Изометрическая проекция с вырезом передней четверти

Рассмотрим, как поместить на чертеж изометрическую проекцию модели с вырезом передней четверти.

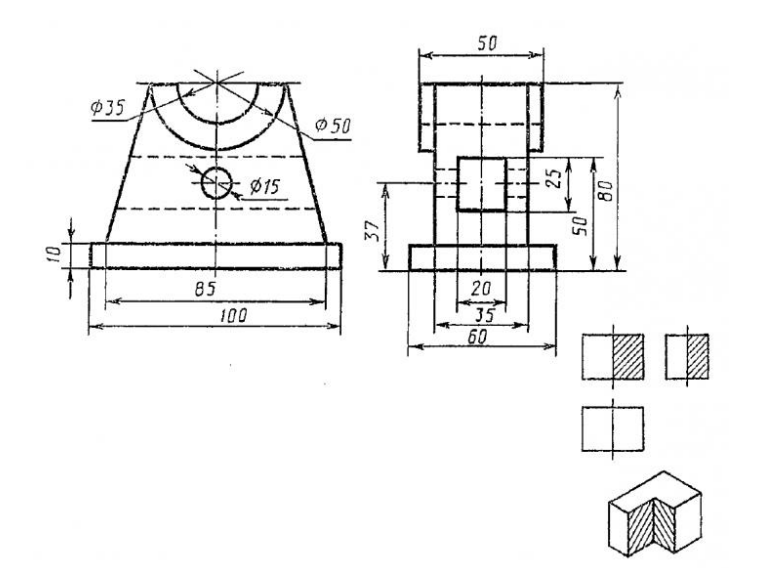

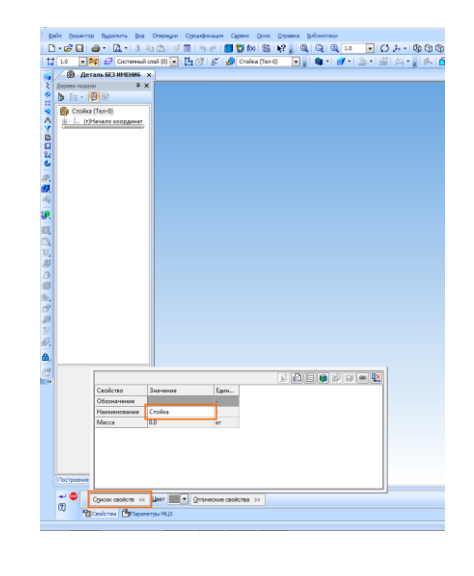

Создайте новую деталь, выполнив команду *Файл – Создать*. Присвойте ей наименование. Для этого выполните команду *Файл — Свойства модели*. На вкладке *Список свойств* в графе *Наименование* введите Стойка. Установите ориентацию *Изометрия XYZ*.

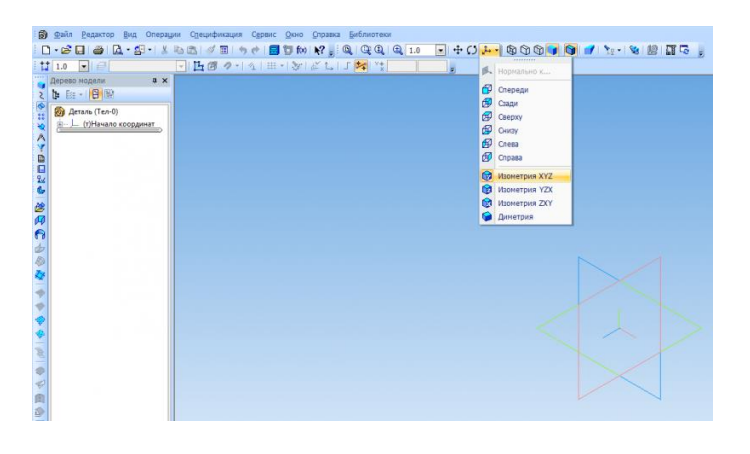

Для создания первого эскиза выберите плоскость *ZX и* нажмите **Эскиз** на панели

инструментов **Текущее состояние**. Создайте эскиз, как показано на рисунке ниже. Нанесите размеры.

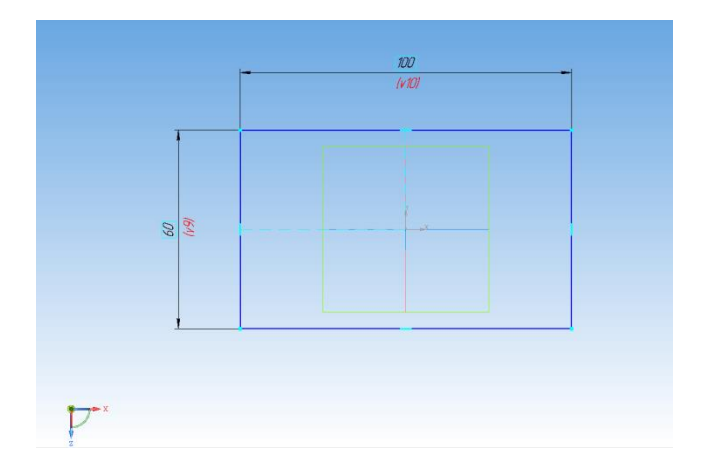

Выдавите эскиз в прямом направлении на 10 мм.

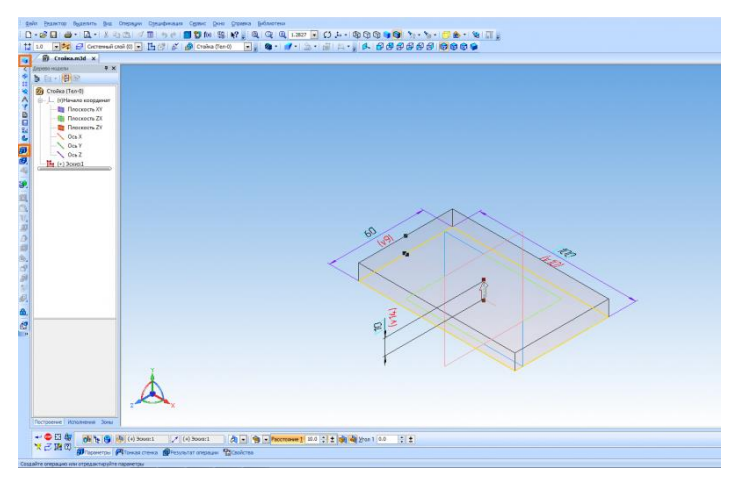

Создайте следующий эскиз на плоскости ХҮ.

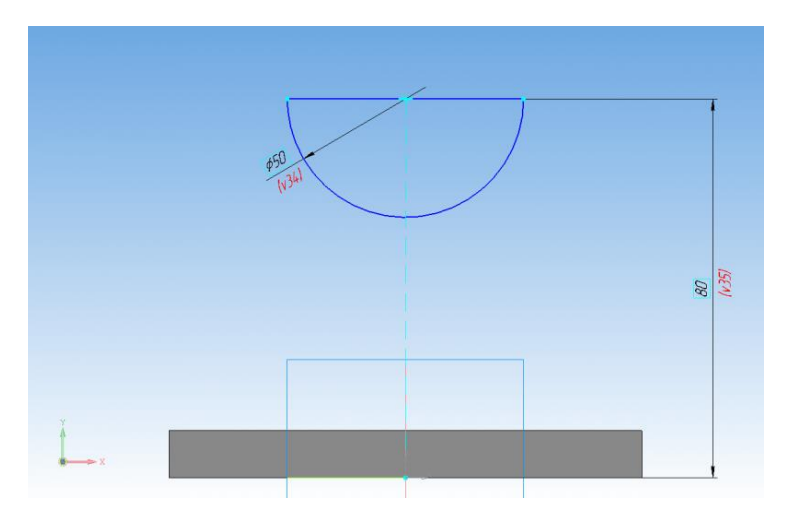

Выдавите его от средней плоскости на 50 мм.

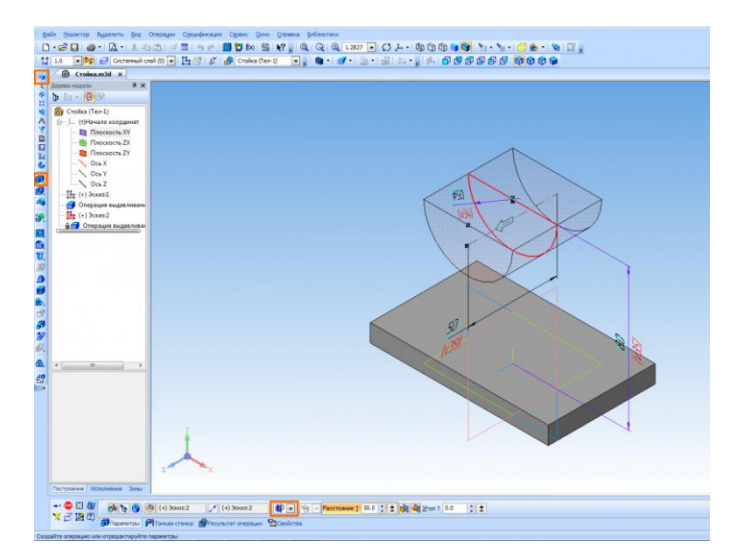

Создайте следующий эскиз на плоскости ХҮ.

| ооздание оз                                   | педующий сокис на плоскости х г.                                        |
|-----------------------------------------------|-------------------------------------------------------------------------|
| дайн Билантар Бил Вырамить Встарка (bict      | prents Origayei Opeic Qoie Opeies Selevition                            |
|                                               | 5 C ■ 10 16 19 19 , Q Q L + 12 - C) L - S C) G ■ 10 1 - 1 - C & - S [], |
| 1 1.0 • 📬 🖬 Cacreersad cred (0) •             | 19 · · · · · · · · · · · · · · · · · · ·                                |
| Depend research 0 X                           |                                                                         |
| 7 b fa - 19 St                                |                                                                         |
| 🐁 👩 Croika (Ten-2)                            |                                                                         |
| <ul> <li>В-, — (т)Нечало координат</li> </ul> |                                                                         |
| Э Плоскость XV                                |                                                                         |
| А Плоскость ZY                                |                                                                         |
| y. Des X                                      |                                                                         |
| -\ 00xZ                                       |                                                                         |
| -In (+) 3case1                                |                                                                         |
| Q. In (+) 3case2                              |                                                                         |
| Onepages suggesteens                          |                                                                         |
| ni                                            |                                                                         |
| 10                                            |                                                                         |
| 2                                             |                                                                         |
|                                               |                                                                         |
| r.                                            |                                                                         |
|                                               |                                                                         |
|                                               |                                                                         |
| PL                                            |                                                                         |
| St                                            |                                                                         |
| a.                                            |                                                                         |
|                                               |                                                                         |
|                                               |                                                                         |
| 1                                             |                                                                         |
| 1                                             | 85                                                                      |
|                                               |                                                                         |
|                                               | 1/85/                                                                   |
| Pocrpoeser Renovement 3046                    |                                                                         |
|                                               |                                                                         |
|                                               |                                                                         |
|                                               |                                                                         |

Выдавите его от средней плоскости на 35 мм.

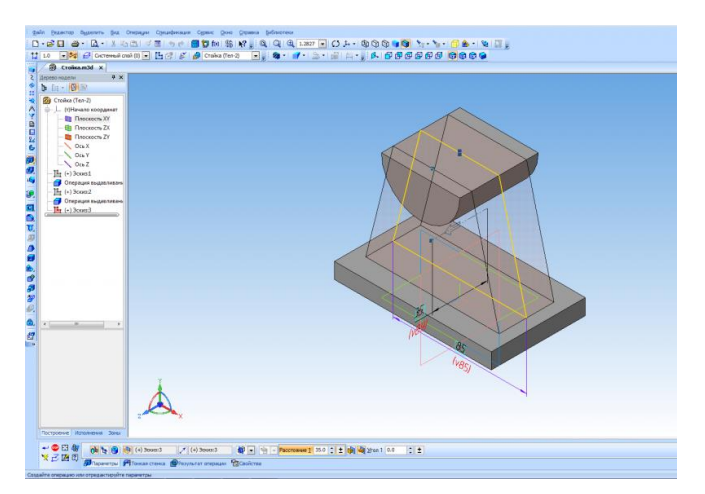

Выберите указанную поверхность и создайте на ней эскиз.

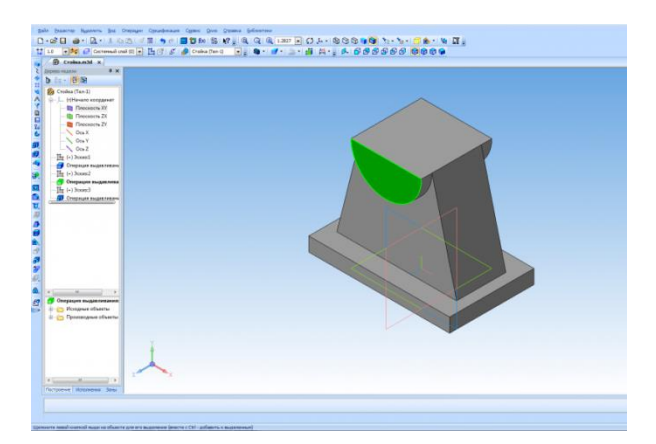

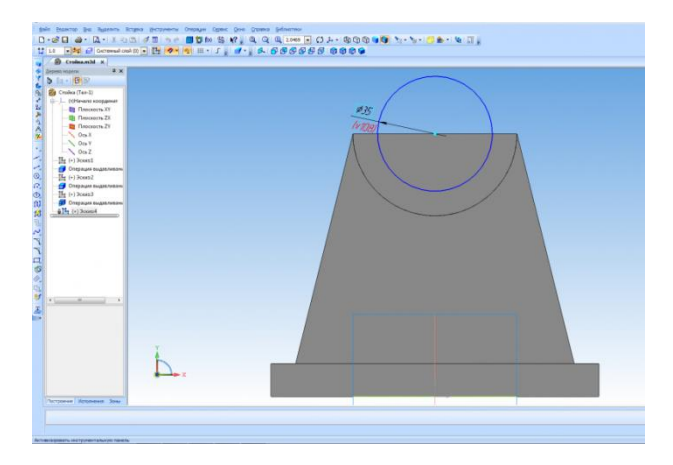

Вырежьте выдавливанием в прямом направлении через все.

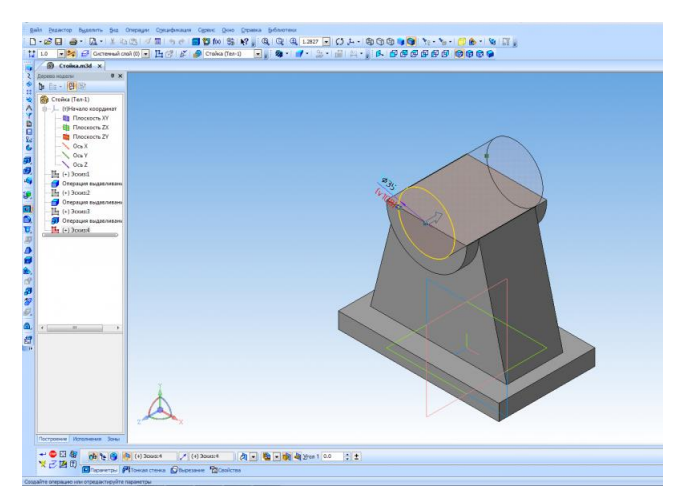

На указанной поверхности создайте эскиз отверстия.

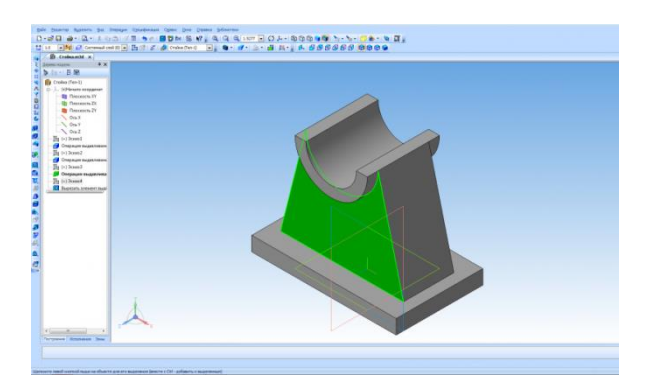

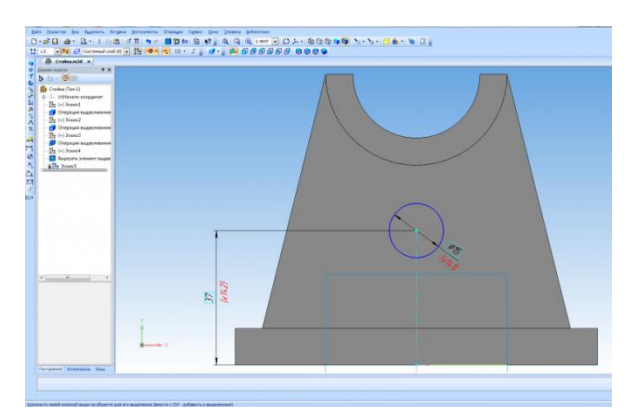

Создайте отверстие с помощью команды Вырезать выдавливанием.

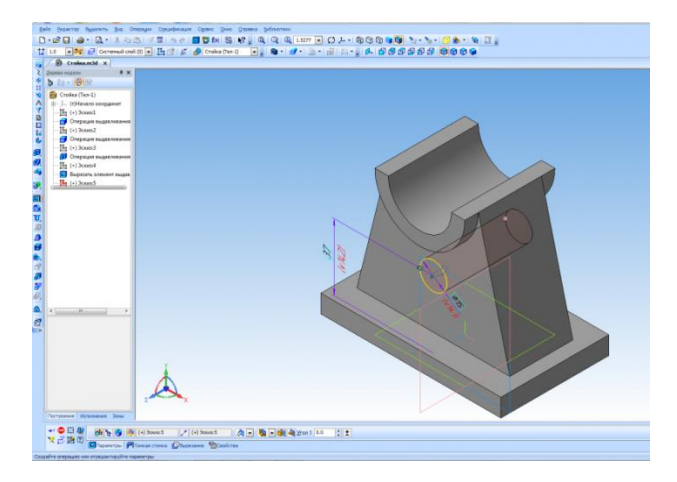

Создайте эскиз для последнего элемента на плоскости ХҮ.

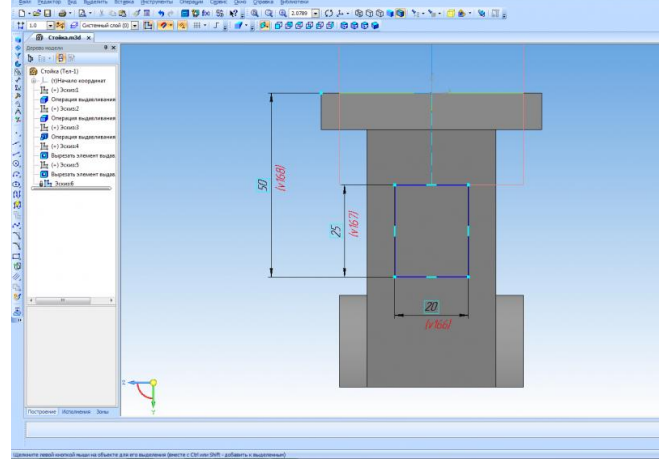

Выполните команду Вырезать выдавливанием по двум направлениям. Через все в каждом направлении.

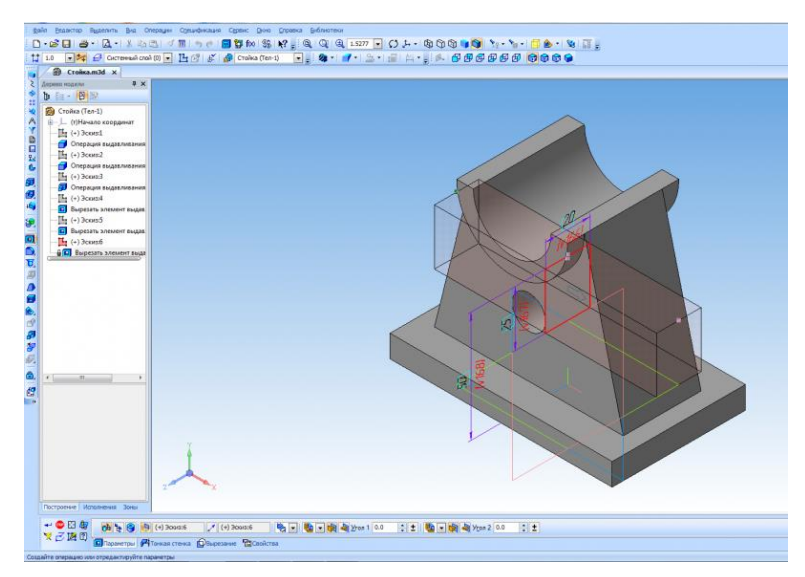

Деталь готова. Но пока все еще нет возможности показать ее в изометрии с вырезом одной четверти. Для этого создадим новое исполнение детали. До появления в Компас-3D исполнений для показа на чертеже изометрии с вырезом приходилось создавать копию модели, в копии делать вырез и уже с нее создавать вид, что не совсем удобно. Сейчас можно обойтись без этого. Откройте *Менеджер документа* и создайте зависимое исполнение. Назначьте его **текущим** и нажмите *OK*.

| . дойн деажтор Вирелить диа. Операции Сремификации Сремис Диов Дираена Бибикотеки                                                                                                    |
|----------------------------------------------------------------------------------------------------|
|                                                                                                    |
| 1 10 📲 🖉 Contravendi cont (1) 💿 💾 🖉 🌠 Contra (10=1) 💿 👷 🍘 🕈 👘 🖓 👘 🖉                                                                                                    |
| B Croina.m3d x                                                                                                    |
| 2 дереконалалы Ф x                                                                                                    |
|                                                                                                    |
| (in Crobia (In-1)                                                                                                    |
| A G-L (f)Havane koopginist                                                                                                    |
| 1 - In (*) 3001                                                                                                    |
| ана — 🚰 Операция выдаливания                                                                                                    |
| · 马· () 3con2                                                                                                    |
|                                                                                                    |
| AT - Ly (+) Scored                                                                                                    |
|                                                                                                    |
|                                                                                                    |
| The Coust's solution sugar Nectors of Management Nectors of Management Nectors of Nectors of Nector |
| Дополнительные ном                                                                                                    |
| 🖳 — 🙀 (+) Засилб 🔛 🖓 Пересчет размеров 🐲 Создать независоче длогиение                                                                                                    |
| C Bulgesarb Schement Eugan                                                                                                    |
| <u>v</u>                                                                                                    |
| 2                                                                                                    |
|                                                                                                    |
| <i>d</i>                                                                                                    |
|                                                                                                    |
| 3                                                                                                    |
| 8                                                                                                    |
| 57                                                                                                    |
|                                                                                                    |
|                                                                                                    |
| Comerce Crosses                                                                                                    |
|                                                                                                    |
|                                                                                                    |
|                                                                                                    |
|                                                                                                    |
|                                                                                                    |
|                                                                                                    |
|                                                                                                    |
|                                                                                                    |
|                                                                                                    |
| Toctopered Kittionetwis Boes                                                                                                    |
|                                                                                                    |
|                                                                                                    |
|                                                                                                    |
|                                                                                                    |

На плоскости ZX создайте эскиз.

|                                                                                                    | Δ Ø Ξ ♦ • ■ \$\$ M S M , Q Q Q 1000 • C 2 • Q Q 9 • C 2 • 5 • 3 € • % Π , |  |
|----------------------------------------------------------------------------------------------------|---------------------------------------------------------------------------|--|
| 10 Cucressed cool                                                                                                    |                                                                           |  |
| America and a x                                                                                                    |                                                                           |  |
| b le - 18 19                                                                                                    |                                                                           |  |
| 2 Control 1     2 Control 1     2 Control |                                                                           |  |
| Decisional Decisional Decision                                                                                                    |                                                                           |  |
| • :::<br>(a (7)                                                                                                    |                                                                           |  |

Выполните Сечение по эскизу в обратном направлении.

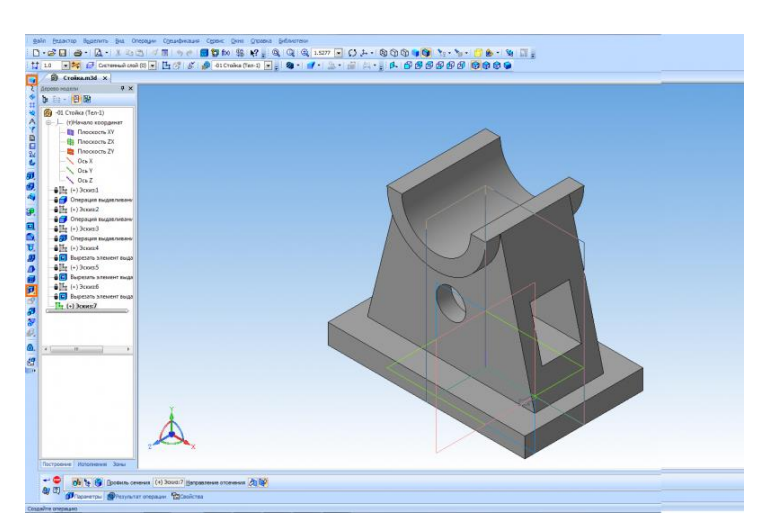

Исполнение готово. Текущее исполнение можно сменить в окне на панели *Текущее состояние.* 

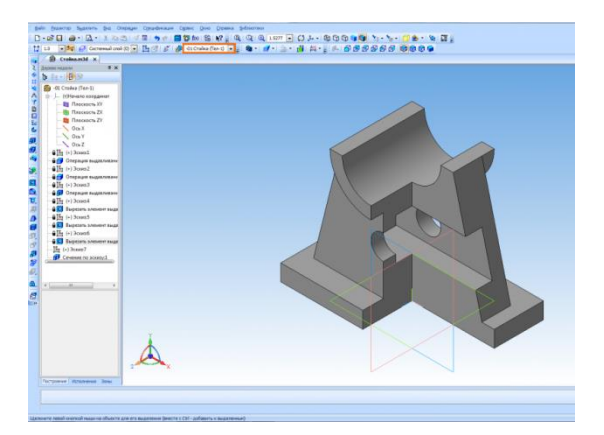

Создайте новый чертеж. В *Менеджере документа* установите формат А3, горизонтальную ориентацию. Нажмите кнопку *Стандартные виды* на панели инструментов *Виды*. В окне открытия выберите сохраненную модель. Обратите внимание, что окно *Исполнение* должно быть пустым, это означает, что виды будут создаваться с базового исполнения. Ориентацию главного вида установите Спереди.

|                                                                                                    | (m) |  |                    |            |                 |
|----------------------------------------------------------------------------------------------------|-----|--|--------------------|------------|-----------------|
|                                                                                                    |     |  |                    |            |                 |
|                                                                                                    | 1   |  |                    |            |                 |
|                                                                                                    | 6   |  |                    |            |                 |
|                                                                                                    | Ц   |  |                    |            |                 |
|                                                                                                    | a l |  |                    |            |                 |
|                                                                                                    | 8   |  |                    |            |                 |
| Emoixa                                                                                                    |     |  |                    |            |                 |
| i de la companya de la companya de l |     |  |                    | _          |                 |
| The second second                                                                                                    |     |  | taby Plan 30 1     | Стойка     | 100 1000 Record |
|                                                                                                    |     |  | 1000<br>3000<br>10 | - Counting | Auto Actual 7   |

Укажите точку привязки вида. После этого необходимо создать вид с исполнения. На панели **Виды** нажмите кнопку **Произвольный вид**. В окне **Исполнение** выберите исполнение -01, в качестве ориентации главного вида выберите **Изометрия ХҮZ** 

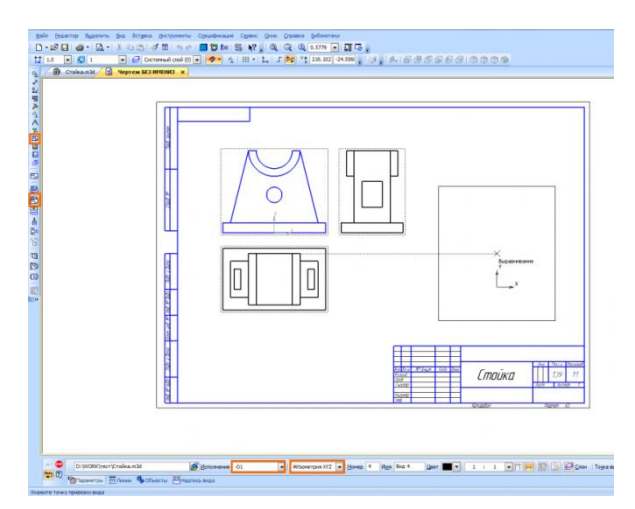

Останется только нанести штриховку, размеры и создать необходимые разрезы, в соответствии со схемой в задании.

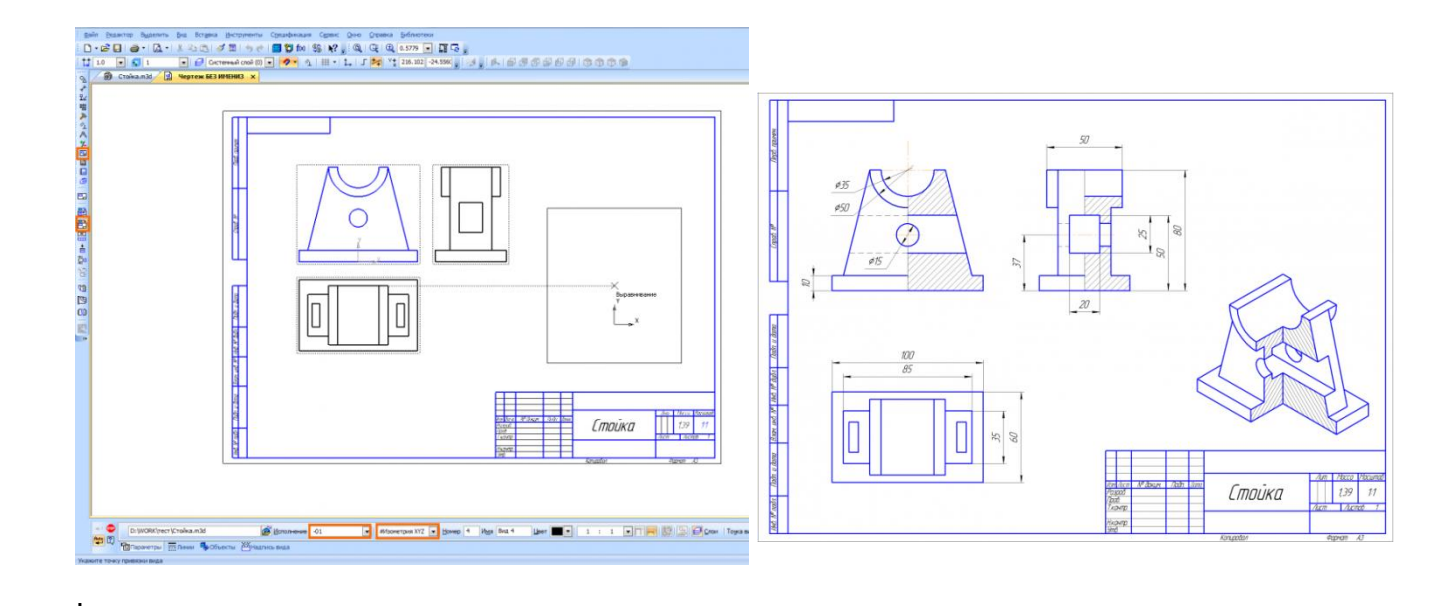